## Tutorial on how to Register and Set Up E-Learning

1. Open https://e-learning.my and click Register Now Menu.

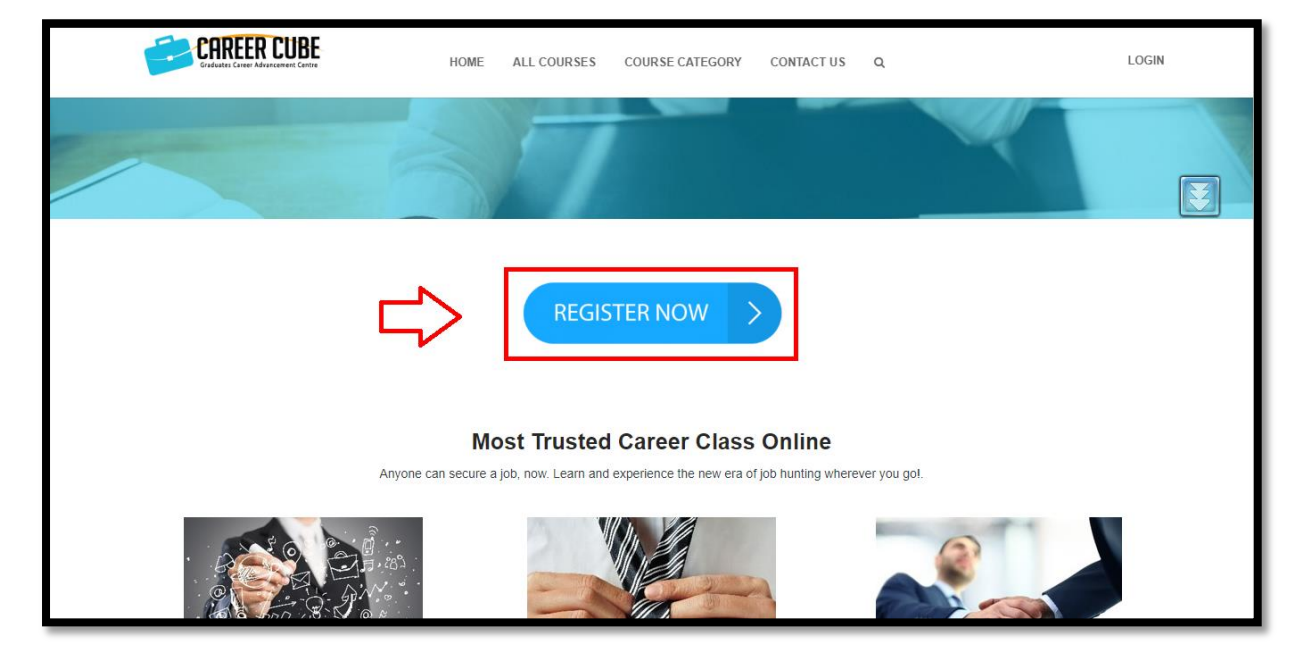

2. Fill up all informations.

| CHREEK LUBE                                                          | HOME ALL COURSES                 | COURSE CATEGORY               | CONTACT US | Q                                         |
|----------------------------------------------------------------------|----------------------------------|-------------------------------|------------|-------------------------------------------|
| Registering for this site is easy. Just fill in the field            | ds below, and we'll get a new ac | count set up for you in no ti | me.        | Type Keywords                             |
| ACCOUNT DETAILS                                                      |                                  |                               |            | SEARCH                                    |
| Username (required)                                                  |                                  |                               |            |                                           |
|                                                                      |                                  |                               |            | COURSE                                    |
| Email Address (required)                                             |                                  |                               |            |                                           |
| Choose a Password (required)                                         | Confirm Pas                      | sword (required)              |            | <b>Å</b>                                  |
| PROFILE DETAILS<br>Name (required)                                   |                                  |                               |            | -<br>Image Enhancement<br>Online Learning |
| THIS FIELD CAN BE SEEN BY: EVERYONE CHANGE                           |                                  |                               |            | Apply to enrol                            |
| Location                                                             |                                  |                               |            | CAREER CUBE                               |
| Student Location<br>This Field Can be seen by everyone change<br>Bio |                                  |                               |            |                                           |
| R 7 11 66 444 14 14                                                  | ~                                | ¢ A V                         | Visual Te  | ext                                       |
|                                                                      |                                  |                               |            |                                           |

3. Verify CAPTCHA and click COMPETE SIGN UP

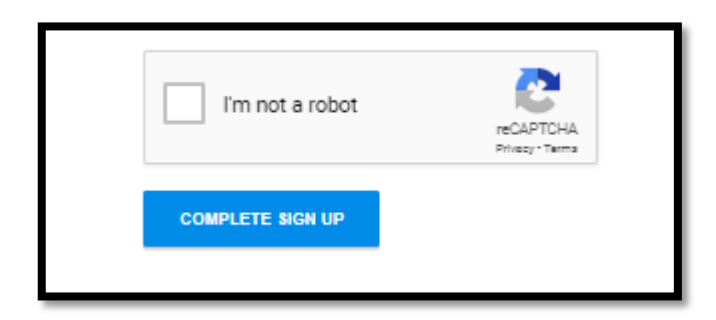

4. Check your email after this notification appear on the screen.

| HOME / REGISTER<br>Register                                                                                                    |               |
|----------------------------------------------------------------------------------------------------|---------------|
| ACTIVATE YOUR ACCOUNT                                                                                                    | Type Keywords |
| You have successfully created your account! To begin using this site you will need to activate your account via the email we have just sent to your address. | SEARCH        |

5. Click the **link** given and then click the **activate button** to activate the account.

|   | [E-Learning Malaysia - Career Cube] Activate your account Indox × |                                                                                                    |     |   |  |  |
|---|-------------------------------------------------------------------|----------------------------------------------------------------------------------------------------|-----|---|--|--|
| • | <b>Root User</b> root@localhost <u>via</u> e-<br>to me  ▼         | 7:06 PM (10 minutes ago)                                                                                                    | ☆ ♠ | : |  |  |
|   |                                                                   | E-Learning Malaysia - Career Co                                                                                                    | ube |   |  |  |
|   |                                                                   | Hi syifazul,                                                                                                    |     |   |  |  |
|   |                                                                   | Thanks for registering!                                                                                                    |     |   |  |  |
|   |                                                                   | To complete the activation of your account, go to the following link: <u>https:</u><br>learning.my/activate-2/3hWklq5hucXO7ozPdlXUxWH7ngCoKRCx/ |     |   |  |  |
|   |                                                                   |                                                                                                    |     |   |  |  |

| Activate y       | our Account            |
|------------------|------------------------|
| Please provide a | valid activation key.  |
| Activation Key:  | 3hWklq5hucXO7ozPdlXUxV |
| Activate         | ] <>                   |

6. Click **home** button, scroll down and click the **course**.

| HOME ALL COURSES | COURSE CATEGORY                                                                                                    | CONTACT US | ۹     |
|------------------|----------------------------------------------------------------------------------------------------|------------|-------|
| HOME<br>COU      | ALL COURSES COURSE CATEGORY CONTACT US<br>ISOURCE INFORMATION INFORMATION INFORMATION<br>Best courses from best Instructors on the worlds favorite site<br>INFORMATION INFORMATION<br>INFORMATION INFORMATION<br>INFORMATION<br>I | s q<br>15  | SYIFA |
|                  | Apply to enroll<br>★★★★★★<br>월16                                                                                                    |            |       |

7. Click Apply For Course button.

| CAREER CUBE                                                                                                    | OME ALL COURSES                                        | COURSE CATEGORY                                              | CONTACT US                                         | Q             | _                                 | SYIFA  |
|----------------------------------------------------------------------------------------------------|--------------------------------------------------------|--------------------------------------------------------------|----------------------------------------------------|---------------|-----------------------------------|--------|
| HOME MEMBERS ACTIVITY                                                                                                    |                                                        |                                                              |                                                    |               |                                   |        |
| This online course exposes graduates with the ethical and customize their appearance in various work, task and soc are dealing with the parties involved. | professional appearance<br>al situations. Participants | e of the corporate world. P<br>s will be able to give a conv | articipants will learn I<br>incing perception if t | now to<br>hey | Apply for Cours<br>186 SEATS LEFT | e<br>T |
| Module 1 : Introduction                                                                                                    |                                                        |                                                              |                                                    | +             | 60 DAYS<br>200 SEATS              | ©      |
| Module 2: Building Professional Look                                                                                                    |                                                        |                                                              |                                                    | +             | COURSE CERTIFICATE                | Ex     |
| Module 3 - Building Professional Behavio                                                                                                    | ır                                                     |                                                              |                                                    | +             | f ≇ G in                          |        |
| Module 4: Basic Communication at Workp                                                                                                    | lace                                                   |                                                              |                                                    | +             |                                   |        |
| One step to finish course                                                                                                    |                                                        |                                                              |                                                    | +             |                                   | JLED   |
|                                                                                                    |                                                        |                                                              |                                                    |               |                                   |        |

8. Click Message Us on Facebook button and send to us your email.

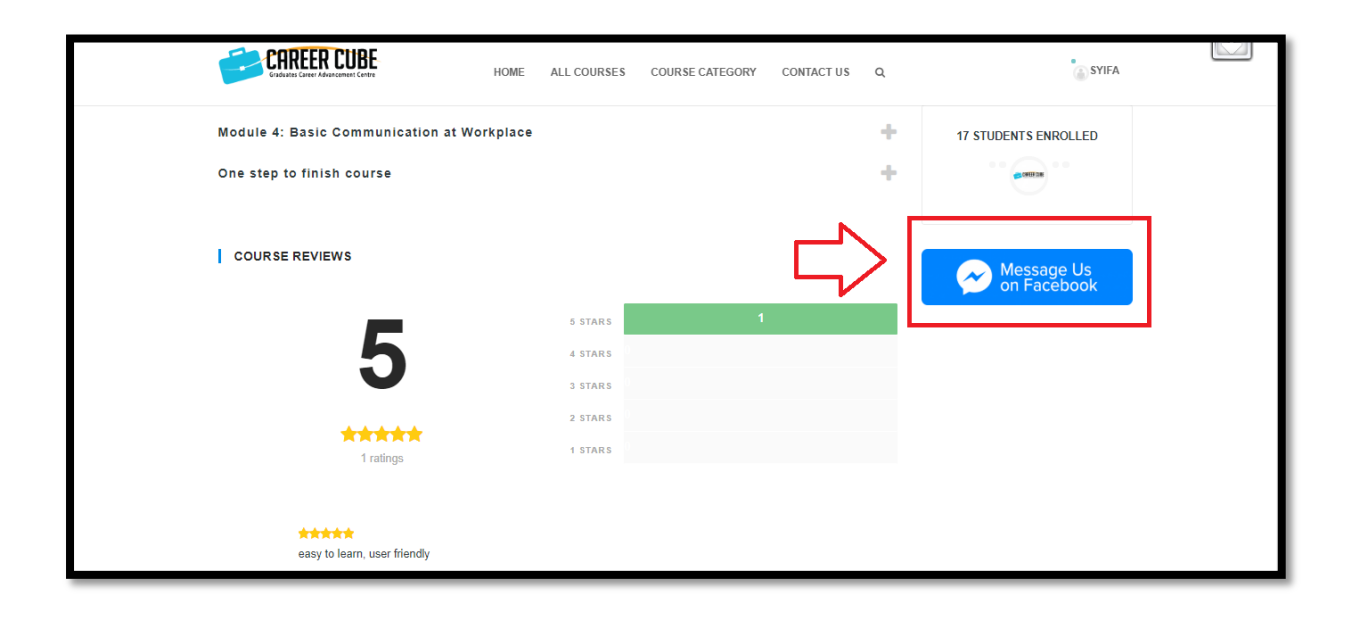

9. You may need to wait for a few minutes for the instructor to approve you. Then, reload/refresh your chrome until **Start Course button appear.** Click the Start Course button to start your learning.

| CAREER CUBE                                                                                                    | HOME ALL COURSES COURSE CATEGORY                                                                                         | CONTACT US Q                                        | SYIFA             |
|----------------------------------------------------------------------------------------------------|----------------------------------------------------------------------------------------------------|-----------------------------------------------------|-------------------|
| 17 STU                                                                                                    | JOENTS                                                                                                    |                                                     |                   |
| HOME MEMBERS ACTIVITY                                                                                                    |                                                                                                    |                                                     | ひ                 |
| This online course exposes graduates with the ethical customize their appearance in various work, task and are dealing with the parties involved. | and professional appearance of the corporate world. Par<br>social situations. Participants will be able to give a convir | ticipants will learn how to cing perception if they | START COURSE      |
| Module 1 : Introduction                                                                                                    |                                                                                                    | 59 DAYS<br>200 SEA                                  | TS L              |
| Module 2: Building Professional Look                                                                                                    |                                                                                                    | COURSI                                              |                   |
| Module 3 - Building Professional Behav                                                                                                    | iour                                                                                                    | + *                                                 | ⊌ G in            |
| Module 4: Basic Communication at Wor                                                                                                    | kplace                                                                                                    | + 17 :                                              | STUDENTS ENROLLED |
| One step to finish course                                                                                                    |                                                                                                    | +                                                   |                   |

10. You **must** watch the video or read all the contents in the modules and click MARK THIS UNIT COMPLETE BUTTON.

| Image Enhancement<br>Online Learning<br>Time Remaining : 59 Days | ÷ | ● <sup>© 10 MINUTES</sup> Unit 1 – How this course works?                                                                                                    | INSTRUCTOR              |
|------------------------------------------------------------------|---|----------------------------------------------------------------------------------------------------|-------------------------|
|                                                                  |   | How this course works? - Module 1 - Unit 1   Elearnin                                                                                                    |                         |
| Module 1 : Introduction —                                        |   | •Enhance your<br>image                                                                                                    |                         |
| Unit 1 – How this course works?                                  |   | Improve your                                                                                                    |                         |
| Unit 2 – The importance of professional image                    |   | Interaction                                                                                                    |                         |
| Quiz 1                                                           |   | • Increase your<br>confidence                                                                                                    |                         |
| Module 2: Building Professional Look +                           |   | your confidence at different workplace situation > YouThbe                                                                                                    |                         |
| Module 3 - Building Professional Behaviour                       |   | Unit 1- How this course works                                                                                                    | 1 111 ( <b>1</b> -1000) |
| Module 4: Basic Communication at Workplace +                     |   | Assalamualaikum and a very good day. Welcome to this online course for Image Enhan<br>Learning.<br>To ensure you fully benefit from this Course, you need to have with you the workbook sp<br>this Course. | cement Online           |
| One step to finish course +                                      | * | MARK THIS UNIT COMPLETE                                                                                                    |                         |

11. To proceed to the next modules, you need to click **NEXT UNIT** button.

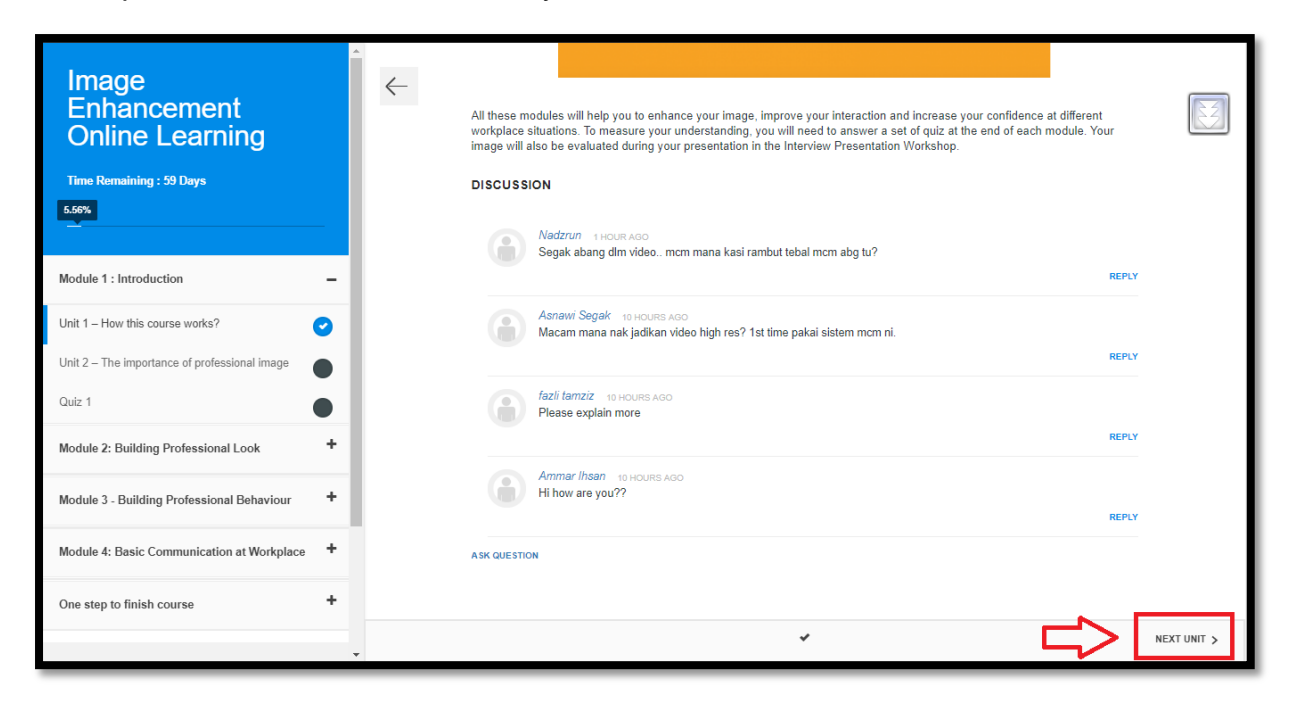

12. Click **ASK QUESTION** and click **Post Question** if you want to ask any question about the content in the unit. Instructor will reply to your question as soon as possible. Other users may see your question and reply them too, however, please make sure the answers you want to know are true/valid answers.

| Image Enhancement<br>Online Learning<br>Time Remaining : 59 Days | Asnaw Segak 7 HOURS AGO<br>Macam mana nak jadikan video high res? 1st time pakai sistem mcm ni. | REPLY |
|------------------------------------------------------------------|-------------------------------------------------------------------------------------------------|-------|
| Module 1 : Introduction —                                        | fazil tamziz 7 HOURS AGO<br>Please explain more                                                 | REPLY |
| Unit 1 – How this course works?                                  |                                                                                                 |       |
| Unit 2 – The importance of professional image                    | Hi how are you?                                                                                 |       |
| Quiz 1                                                           |                                                                                                 | REPLY |
| Module 2: Building Professional Look                             |                                                                                                 |       |
| Module 3 - Building Professional Behaviour                       | Post Question Cancel                                                                            |       |
| Module 4: Basic Communication at Workplace +                     |                                                                                                 |       |

13. At the end of the modules 1, 3 and 4 will has 1 quiz, meanwhile in module 2 will have 2 quizzes. Click **PROCEED TO QUIZ** button until a reminder appears.

| Image<br>Enhancement<br>Online Learning<br>Time Remaining : 59 Days | ← Image Is The Projection of Personal<br>Branding and Reputation 3 Important Areas of Image<br>Appearance<br>Behaviour<br>Communication |                 |
|---------------------------------------------------------------------|----------------------------------------------------------------------------------------------------|-----------------|
| Module 1 : Introduction _                                           | DISCUSSION                                                                                                    |                 |
| Unit 1 – How this course works?                                     | fazii tamziz 11 HOURS AGO<br>Where do you get this fact?                                                                                |                 |
| Unit 2 – The importance of professional image                       |                                                                                                    | REPLY           |
| Quiz 1                                                              | NUR MASTURA MANSOR 11 HOURS AGO<br>try reply, nak tengok keluar apa                                                                     |                 |
| Module 2: Building Professional Look +                              |                                                                                                    | REPLY           |
| Module 3 - Building Professional Behaviour +                        | Nik Akmal 11 HOURS AGO<br>On what research or based that your refer for this 1st impression?                                            | REPLY           |
| Module 4: Basic Communication at Workplace +                        | ASK QUESTION                                                                                                    |                 |
| One step to finish course                                           |                                                                                                    |                 |
|                                                                     | < PREVIOUS UNIT                                                                                                    | PROCEED TO QUIZ |

14. From this reminder, it is important to know that you **need to answer those quizzes in 20 minutes** and **cannot leave your computer** while taking the quizzes.

| Module 1 : Introduction                       | - ^ | 6               | 20 MINUTES |                                                   | $\bigcirc$ |
|-----------------------------------------------|-----|-----------------|------------|---------------------------------------------------|------------|
| Unit 1 – How this course works?               | 0   | Qu              | uiz 1      |                                                   | 20:00      |
| Unit 2 – The importance of professional image | 0   |                 |            |                                                   |            |
| Quiz 1                                        | •   |                 |            | DEMINDER!                                         |            |
| Module 2: Building Professional Look          | +   |                 |            | CAREER CUBE                                       |            |
| Module 3 - Building Professional Behaviour    | +   |                 |            | This quiz should be answere<br>within 20 minutes. |            |
| Module 4: Basic Communication at Workplace    | +   |                 |            | please do not leave y ing this quiz.              |            |
| Last step to complete the course              | +   |                 |            |                                                   |            |
|                                               |     |                 |            |                                                   |            |
| BACK TO COURSE                                |     |                 |            |                                                   |            |
| REVIEW COURSE                                 |     |                 |            |                                                   |            |
| FINISH COURSE                                 |     |                 |            |                                                   |            |
|                                               |     | < PREVIOUS UNIT |            | START QUIZ                                        |            |

15. Click Start Quiz button to start the quiz.

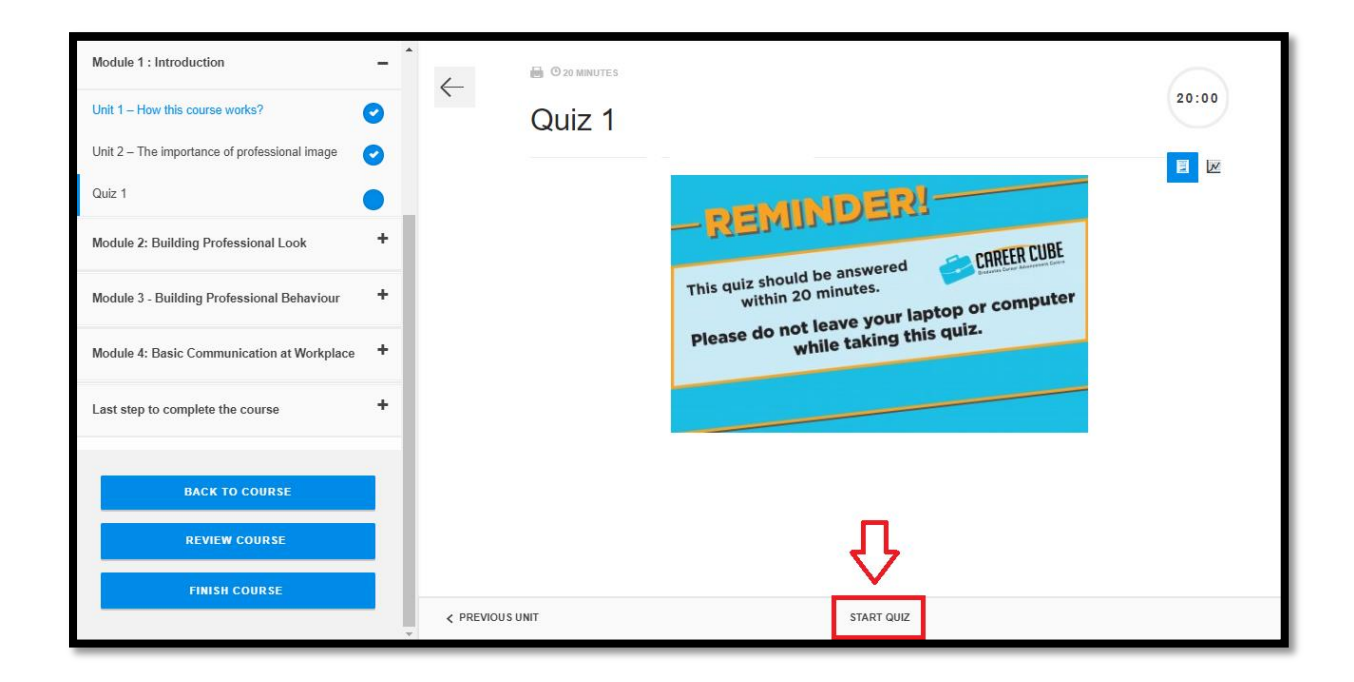

16. Click **Submit Quiz** button after answering all questions.

| Module 1 : Introduction -                     | . ^        | 🖶 🛛 20 minutes                                                                              | $\frown$     |
|-----------------------------------------------|------------|---------------------------------------------------------------------------------------------|--------------|
| Unit 1 – How this course works?               | ~          | Quiz 1                                                                                      | 19:10        |
| Unit 2 – The importance of professional image |            |                                                                                             | Progress:2/2 |
| Quiz 1                                        |            |                                                                                             |              |
| Module 2: Building Professional Look          |            | How many seconds does it takes for other person to decide whether to like you or otherwise? | Ø1           |
|                                               |            | ○ 3 seconds                                                                                 |              |
| Module 3 - Building Professional Benaviour    |            | 7 seconds     15 seconds                                                                    |              |
| Module 4: Basic Communication at Workplace    |            | 30 seconds                                                                                  |              |
| Last step to complete the course              |            | will impact your personal branding and personal reputation.                                 | Ø1           |
|                                               |            | Professional image                                                                          |              |
| BACK TO COURSE                                |            | <ul> <li>Financial management</li> </ul>                                                    |              |
|                                               |            | Public presentation                                                                         |              |
| REVIEW COURSE                                 |            | Social media posting                                                                        |              |
| FINISH COURSE                                 |            |                                                                                             |              |
|                                               | < PREVIOUS | UNIT SUBMIT QUIZ SAVE QUIZ PROGRESS                                                         |              |

17. You need to repeat step 10 until 16 for the next modules.

18. When you are already at the final assessment, do remind that this questions should be answered within 1 hour. Please do not leave your laptop or computer while taking this quiz. Click START QUIZ button and you may begin to answer them.

| Time Remaining : 59 Days                     | ← Unit 2 : Final Assessment                 | 60:00 |
|----------------------------------------------|---------------------------------------------|-------|
| Module 1 : Introduction +                    |                                             |       |
| Module 2: Building Professional Look         | -REMINDERI                                  |       |
| Module 3 - Building Professional Behaviour   | This quiz should be answered CAREER CUBE    |       |
| Module 4: Basic Communication at Workplace + | Please do not leave your laptop or computer |       |
| One step to finish course -                  | Willio                                      |       |
| Unit 1: It's A Wrap 🥑                        |                                             |       |
| Unit 2 : Final Asessment                     |                                             |       |
| BACK TO COURSE                               |                                             |       |
| REVIEW COURSE                                |                                             |       |

19. Click **Finish Course** button after completed the final assessment.

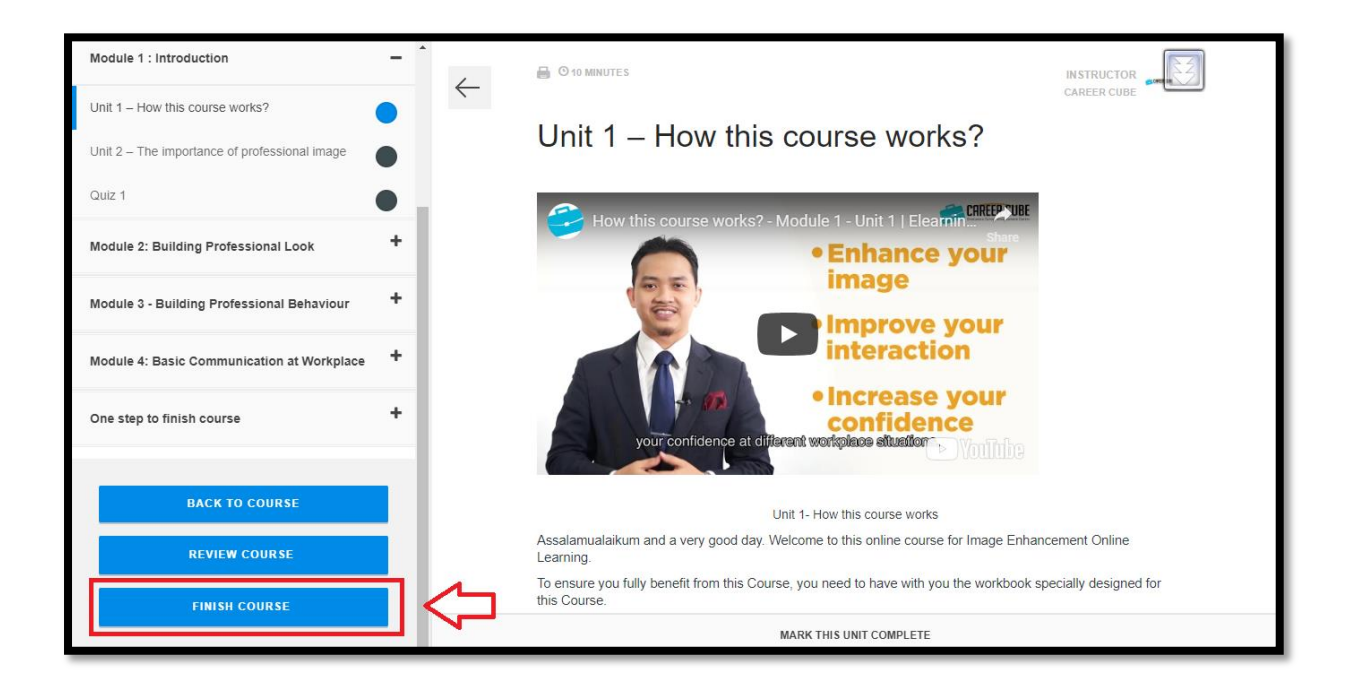

20. Click **view certificate** if you want to view or download the certificate. Click **Finish Course** if you want to go back to the course.

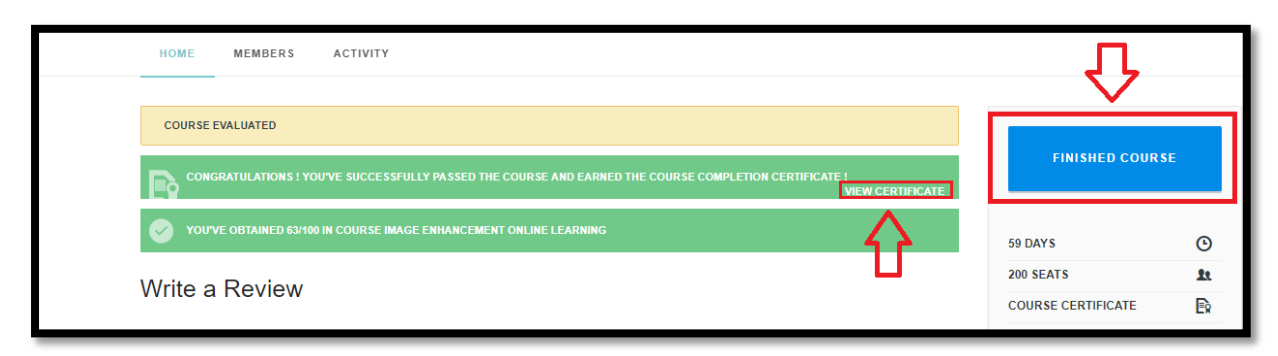

21. Click **Post Review** to submit a review. Click **Message Us on Facebook** if you have any problems with the e-learning.

| Write a Review           | 200 SEATS to<br>COURSE CERTIFICATE E |
|--------------------------|--------------------------------------|
| Review Title             | f 🏼 G in                             |
| <br>Review Rating: ★★★★★ | 17 STUDENTS ENROLLED                 |
| good                     |                                      |
| POST REVIEW              | Message Us<br>on Facebook            |

22. To view your result, click **your name** on the upper right and then click **Courses**.

| CAREER CUBE<br>Graduates Career Advancement Center | HOME ALL COURSES                  | COURSE CATEGORY           | CONTACT US                | Q                  | ₽                                  | SYIFA    |
|----------------------------------------------------|-----------------------------------|---------------------------|---------------------------|--------------------|------------------------------------|----------|
| N (C                                               | 17 STUDENTS                       |                           |                           |                    | Syifa<br>0<br>VIEW PRO<br>© LOGOUT | FILE     |
| HOME MEMBERS ACTIVITY                              |                                   |                           | 13                        |                    | DASHBOARD                          | 0        |
|                                                    |                                   |                           |                           | $\leq >$           | COURSES                            | <b>A</b> |
| COURSE EVALUATED                                   |                                   |                           |                           |                    | STATS                              | 4        |
|                                                    |                                   |                           | an ann ann a              |                    |                                    |          |
| CONGRATULATIONS ! YOU'VE SUCCESSFUL                | Y PASSED THE COURSE AND EARNED TO | HE COURSE COMPLETION CERT | IFICATE !<br>VIEW CERTIFI | CATE               | GROUPS                             |          |
| YOU'VE OBTAINED 63/100 IN COURSE IMAGE             | ENHANCEMENT ONLINE LEARNING       |                           |                           |                    | SETTINGS                           | *        |
|                                                    |                                   | _                         | 200 SEATS                 | 21                 |                                    |          |
| vvrite a Review                                    | Write a Review                    |                           |                           | COURSE CERTIFICATE | Ex                                 |          |
| Review Title                                       |                                   |                           |                           |                    | f ¥ G in                           |          |
| bagus                                              |                                   |                           |                           |                    |                                    |          |
| Review Rating: 🚖 🚖 🚖 🚖 🚖                           |                                   |                           |                           |                    | 17 STUDENTS ENR                    | OLLED    |

23. Click **RESULTS** to know your scores per quizzes.

| HOME ALL COURSES COURSE CATEGORY CONTACT US                          | Q       |                                            | SYIFA                  |  |
|----------------------------------------------------------------------|---------|--------------------------------------------|------------------------|--|
| DASHBOARD COURSES 3 ACTIVITY PROFILE NOTIFICATIONS 17 MESSAGES 9 FRI | IENDS 0 | GROUPS 0                                   | SETTINGS               |  |
| MY COURSES RESULTS STATS                                             |         |                                            |                        |  |
| QUIZ RESULTS                                                         |         |                                            |                        |  |
| ☑ Quiz 2.1                                                           | 3/6     | SUBMITTED 26<br>MINUTES, 44<br>SECONDS AGO | V RESULTS<br>AVAILABLE |  |
| Quiz 4                                                               | 3/3     | SUBMITTED 22<br>MINUTES, 25<br>SECONDS AGO | VRESULTS<br>AVAILABLE  |  |
| Quiz 3                                                               | 2/4     | SUBMITTED 23<br>MINUTES, 51<br>SECONDS AGO | VAILABLE               |  |
| Quiz 2                                                               | 5 / 8   | SUBMITTED 29<br>MINUTES, 47<br>SECONDS AGO | VAILABLE               |  |
| Quiz 1                                                               | 2/2     | SUBMITTED 33<br>MINUTES, 9<br>SECONDS AGO  | VRESULTS<br>AVAILABLE  |  |
| VIEWING 1 OUT OF 2                                                   |         |                                            | 1 2                    |  |

24. Click **STATS**. Here you may view/download certificate, review the course, know your overall scores and view details of the scores.

| MY COURSES RESULTS STATS                                  | TO VIEW<br>DETAILS OF<br>SCORES                                                                                                    |
|-----------------------------------------------------------|----------------------------------------------------------------------------------------------------|
| Image Enhancement Online Learning AVERAGE PERCENTAGE : 25 | TO REVIEW THE COURSE FOR COURSE FOR COURSE F |